# ScienceDirect (SD)-- How to access ScienceDirect articles.

- Science Direct
  - Table of ScienceDirect Subscribed journal titles, 2019
- For Drew University Students:
  - Step-by-step guide to obtain pay-per-download (ppd) articles
    - To obtain the desired article through Library Chat during the hours Sun-Thurs; 6-10PM and Mon-Fri; 9-5PM, semesters only,
      - To obtain the desired Pay-Per-Download article through InterLibrary Loan:
- Drew University Faculty and Staff Users
- Step-by-step guide
- IMPORTANT:
  - Please SAVE the pdf of the article you download from ScienceDirect. Every download results in at least a \$23.00 charge to Drew Library-- even it's the same article within minutes of successive downloads. Please contact the Library if you have any questions or concerns.
- Have other questions? Ask us!

# Science Direct

Content from ScienceDirect is available through Drew Library's subscription to a select group of Elsevier journals (See Table below) and through "pay-perdownload" (ppd) access to all other unsubscribed content, paid for by Drew Library.

- Access to subscribed content from ScienceDirect is restricted to Drew University users (including current students, faculty and staff) and patrons
  using Drew Library public computers.
- Access to unsubscribed content is restricted to Drew University users only (current students, faculty and staff).

Procedures for obtaining "pay-per-download" content varies, depending on the user. Please see the appropriate instructions for Drew Students and Drew Faculty/Staff.

#### Table of ScienceDirect Subscribed journal titles, 2019

Drew users have unlimited access to articles from these journals

| Aggression and Violent Behavior         | Computers in Human Behavior               | Neurobiology of Disease               |
|-----------------------------------------|-------------------------------------------|---------------------------------------|
| Alzheimer's & Dementia                  | Consciousness and Cognition               | Social Science & Medicine             |
| American Journal of Preventive Medicine | Current Biology                           | Social Science Research               |
| Animal Behaviour                        | Economics of Education Review             | The Arts in Psychotherapy             |
| Appetite                                | Fertility and Sterility                   | The Journal of Academic Librarianship |
| Behavior Therapy                        | Journal of Adolescence                    | The Lancet (North American Edition)   |
| Biological Psychiatry                   | Journal of Archaeological Science         | The Social Science Journal            |
| Body Image                              | Journal of Environmental Psychology       | Women's Studies International Forum   |
|                                         | Journal of Experimental Social Psychology | (Cell Press Publications)             |
|                                         |                                           | Cell                                  |
|                                         |                                           | Neuron                                |
|                                         |                                           |                                       |

## For Drew University Students:

Students may access pay-per-download articles from ScienceDirect journals outside of Drew University's Core Subscription package by submitting a request through the Drew Library Chat feature (link: http://www.drew.edu/library/ask-a-librarian) during select hours, Sun-Wed; 7-9PM and Mon-Fri; 9-5PM, semesters only, or by using the Interlibrary Loan system (HERE). See instructions for both below.

Depending on when the request is submitted, the Librarian answering the Library Chat may be able to supply the ScienceDirect article within 30 minutes to 1 hour, while Interlibrary Loan may supply the desired article(s) sometime between 12 - 72 hours.

\*\*\* NOTE: Students do NOT need to register in order to access or download articles. They MAY register with Science Direct to keep track of Saved Citations, etc.

#### Step-by-step guide to obtain pay-per-download (ppd) articles

To obtain the desired article through Library Chat during the hours Sun-Thurs; 6-10PM and Mon-Fri; 9-5PM, semesters only,

• If you were unable to locate the article through GoogleScholar, submit your request through the LibraryChat box if available.

• Use the CHAT box found on the Scholar Search Results page to ask for an article – supply the Librarian with citation information by copy and pasting the relevant information into the chat box. Once request has been received through Library Chat, student may receive the article via email in approx. 2 hours.

|        |                                                                                                    |                                    |                                          |                               | 🔍 Ask a Librarian |
|--------|----------------------------------------------------------------------------------------------------|------------------------------------|------------------------------------------|-------------------------------|-------------------|
| erspe  | ctives: Radiation's risks and cures                                                                                                    |                                    |                                          | Þ                             |                   |
|        | By Robinson, Andrew. In <i>The Lancet.</i> 19-25 March 2016 387(10024):1152 Language: English. DOI: 1<br>Glow: The Story of Radiation Timothy J, Jorgensen. Strange Glow: The Story of Radiation. 2016. Prinu<br>US\$35-00/£24-95Database: ScienceDirect | 0.1016/S0140-6<br>ceton University | 736(16)30007-1 Re<br>Press. 978 0 691 16 | views: Strange<br>503 5. 496. |                   |
| Review | Subjects: Analysis and Interpretation; Perspectives; Book In Brief                                                                                                    |                                    |                                          | Use chat to                   |                   |
|        | 🕢 Full Text Finder (Science Direct) Search for article in Google Scholar Use ILL to obtain a                                                                                                    | rticle (when cha                   | t is unavailable)                        | get SD<br>article unless      |                   |
|        |                                                                                                    |                                    |                                          | it's "offling"                |                   |

• If you are searching in Science Direct, provide the Librarian with the article citation as follows:

| Export to plain text Search ScienceDirect                                                                                                    | Advanced search                                              |
|----------------------------------------------------------------------------------------------------|--------------------------------------------------------------|
| You have selected 1 citation for export.       Help         Direct export       Save to Mendeley         Save to RefWorks       Save to RefWorks | nd Management<br>Ictober 2004, Pages 23–38                   |
| Export file Format RIS (for EndNote, Reference Manager, ProCite)                                                                                 | diversity in spaced and<br>Pinaceae) in southeastern British |
| BibTeX     Text                                                                                                    | n<br>Accepted 8 June 2004, Available online 25 August 200    |
| Content<br>Citation Only<br>Citation and Abstract<br>Export                                                                                      |                                                              |
| doi:10.1016/i forece 2004.06.004                                                                                                    | Cot rights and conta                                         |

Highlight and copy citation information

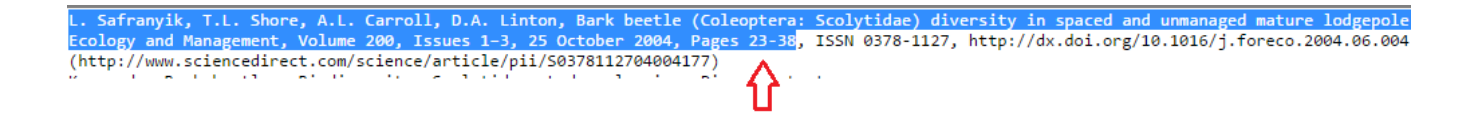

• Click on the "Ask a Librarian" link to access the Library Chat feature.

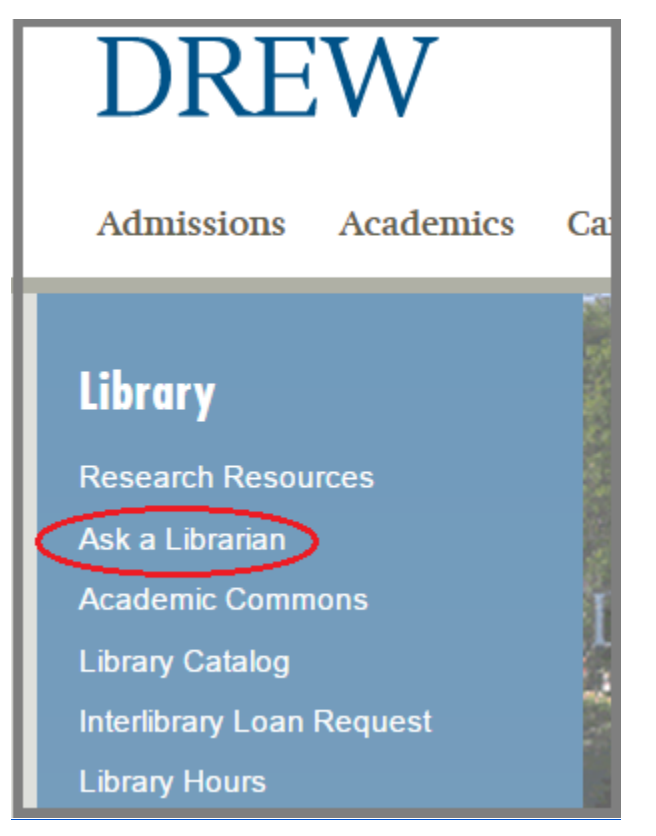

- If Library Chat is online, greet and let the librarian know you are interested in obtaining a ScienceDirect article.
- Then copy and paste citation into Library chat box. Please include your email address and name.

| Call: Phone the Refer<br>Monday-Friday, 9:00 A                                                                                                    | ence Desk at <b>973-408-358</b><br>AM – 5:00 PM, Sunday-Th                                                                                                    | 38<br>ursday 6:00 PM to 10                                                                                                    | :00 PM  | I                                                   |
|----------------------------------------------------------------------------------------------------|----------------------------------------------------------------------------------------------------|----------------------------------------------------------------------------------------------------|---------|-----------------------------------------------------|
| Chat online with Us                                                                                                    |                                                                                                    |                                                                                                    |         |                                                     |
| Monday-Friday, 9:00 /                                                                                                    | AM to 5:00 PM and Sunday                                                                                                    | y-Thursday, 6:00 PM                                                                                                    | to 10:0 | 0 PM                                                |
| 9:17 me Hi! I am interested<br>9:18 Drew Librarian Thank<br>that. Please provide article<br>9:19 me L. Safranyik, T.L. S<br>Scolytidae) diversity in spa<br>southeastern British Colum<br>3; 25 October 2004, Pages<br>9:20 Drew Librarian Thank<br>contact us again if you do n | in requesting a ScienceDirect artic<br>s for contacting the Drew Library. I'<br><u>citation, your name and email add</u><br>hore, A.L. Carroll, D.A. Linton, Bar<br>ced and unmanaged mature lodge<br>bia, Forest Ecology and Managem<br>23-38. Name: Margery Ashmun er<br>st You will receive the article via er<br>ot receive it or have trouble openin | cle.<br>Im happy to help you with<br><u>ress.</u><br>k beetle (Coleoptera:<br>epole pine (Pinaceae) in<br>nent, Volume 200, Issues 1–<br>mail: <u>mashmun@drew.edu</u><br>mail: <u>mashmun@drew.edu</u><br>mail within 2 hours. Please<br>ng it. Thanks! |         | Article citation<br>information, name<br>and email. |
| <b>4</b> 9                                                                                                    |                                                                                                    | 5 🗠 📥                                                                                                    |         |                                                     |

• Once request has been received through Library Chat, student may receive the article via email in approx. 2 hours.

#### To obtain the desired Pay-Per-Download article through InterLibrary Loan:

• From ScholarSearch, click "Use ILL to obtain article(when chat is unavailable) on the bottom of the following screen. See screenshot below.

| Periotionic risks and surge                                                                                                    |                                                                                                    |
|----------------------------------------------------------------------------------------------------|----------------------------------------------------------------------------------------------------|
| Radiation's risks and cures                                                                                                    |                                                                                                    |
| inson, Andrew. In <i>The Lancet</i> . 19-25 March 2016 387(10024):1152 Language: English. DOI: 10.1016/S0140-6736(16)3000<br>he <b>Story</b> of <b>Radiation</b> Timothy J, Jorgensen. <b>Strange Glow</b> : The <b>Story</b> of <b>Radiation</b> . 2016. Princeton University Press. 978<br>00/£24:95., Database: ScienceDirect                                                                                                    | 07-1 Reviews: Strange<br>0 691 16503 5. 496.                                                                                                    |
| ts: Analysis and Interpretation; Perspectives; Book In Brief                                                                                                    |                                                                                                    |
| ts: use chat to obtain article (fastest) Use ILL to obtain article (when chat is unavailable)                                                                                                    |                                                                                                    |
| : Sign into Science Direct to access article To access this journal article, please follow these instructions.                                                                                                    |                                                                                                    |
| Liad account and the article information will automatically fill in the appropriate spots in the form.<br>spot marked "Max you are willing to pay"<br>No in the field: "Have you checked the Drew Catalog or 'Find Journals' list to see if we own this item? "<br>quest".                                                                                                    |                                                                                                    |
| in the second second se | iinson, Andrew. In <i>The Lancet.</i> 19-25 March 2016 387(10024):1152 Language: English. DOI: 10.1016/S0140-6736(16)3000<br>The Story of Radiation Timothy J, Jorgensen. Strange Glow: The Story of Radiation. 2016. Princeton University Press. 978<br>-00/£24-95., Database: ScienceDirect<br>:ts: Analysis and Interpretation; Perspectives; Book In Brief<br>Its: use chat to obtain article (fastest) Use ILL to obtain article (when chat is unavailable)<br>y: Sign into Science Direct to access article To access this journal article, please follow these instructions. |

From the ScienceDirect database, copy and paste title of the article interest into ScholarSearch. Select the article you are seeking from the results
and request through the InterLibrary Loan Link provided. Updated instructions to follow when access is simplified through ScienceDirect.

You should receive the article in 12 - 72 hours after submitting your request.

Please contact the Research Help Desk at the Library (973- 408-3588) or email reference@drew.edu if you have additional questions or concerns.

Access for Faculty and Staff has not changed.

# Drew University Faculty and Staff Users

### Step-by-step guide

To be able to download articles through Science Direct, you must register one time only.

- 1. Click on the link provided to obtain Registration ID and Password information. LINK: Request a Registration ID and Password
- 2. On the resulting page you will need to log in using your Drew uLogin ID and Password. (for Drew ULogin ID, use jsmith, not jsmith@drew.edu)
- 3. After logging in correctly, you will receive a "Registration ID and Password."

| Drew University Library : ScienceDirect           |
|---------------------------------------------------|
|                                                   |
|                                                   |
| please use this registration id : 291569175994x15 |
| and password : 8206747                            |
| to create an account at ScienceDirect             |
|                                                   |

4. Click on the ScienceDirect link provided on the page that contains your Registration ID and password to complete the registration process.

5. Please go to the new LibGuide <u>HERE</u> for further information about registration.

## **IMPORTANT:**

Please SAVE the pdf of the article you download from ScienceDirect. Every download results in at least a \$23.00 charge to Drew Library-- even it's the same article within minutes of successive downloads. Please contact the Library if you have any questions or concerns.

Have other questions? Ask us!

Contact information:

| Library Staff                  | Email             | Phone        |
|--------------------------------|-------------------|--------------|
| Margery Ashmun                 | mashmun@drew.edu  | 973.408.3483 |
| Science Reference              |                   |              |
| Guy Dobson                     | gdobson@drew.edu  | 973.408.3207 |
| Library Systems Administrator  |                   |              |
| Kathy Juliano                  | kjuliano@drew.edu | 973.408.3478 |
| Electronic Resources Librarian |                   |              |

1

• ScienceDirect (SD)-- How to access ScienceDirect articles.